#### Droids Robotics Workshop

Intermediate Ohio Workshop

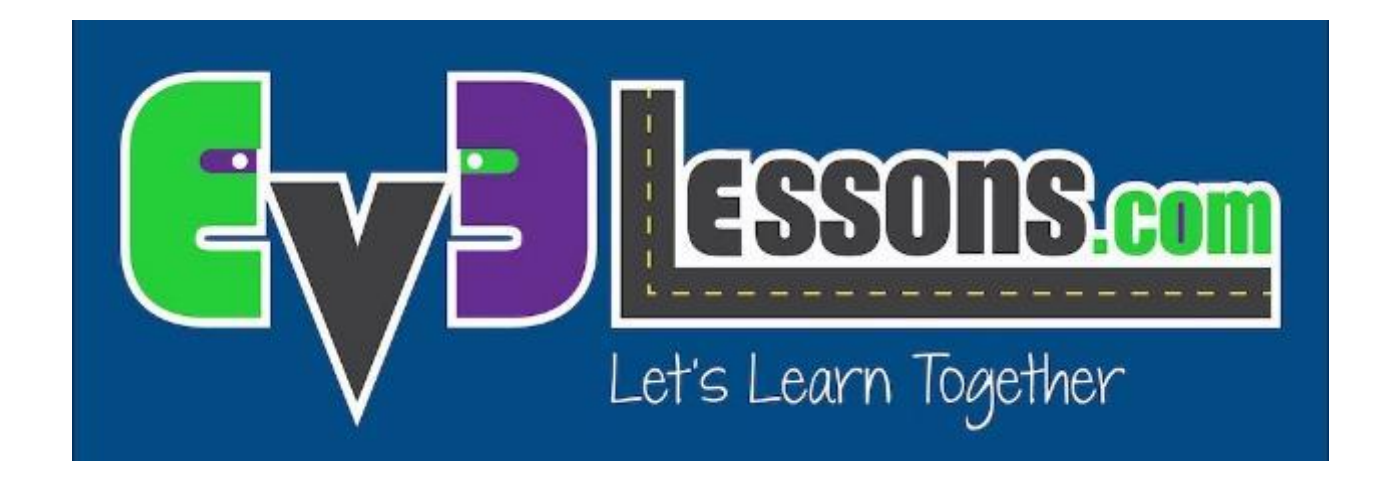

#### Overview

#### Introduction

- Improving Programming Quality My Blocks
- Improving Robot Reliability Squaring on a Line
- Improving Line Following Proportional Control
- Robot Design, Planning, Tools

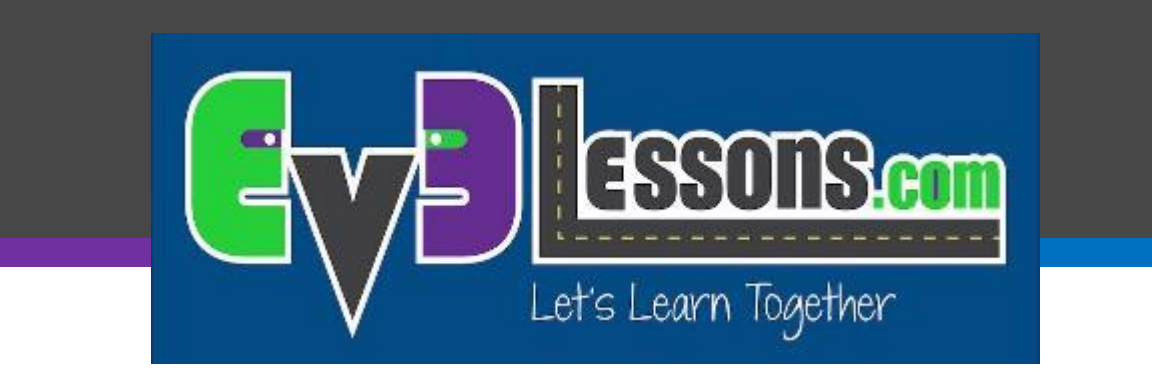

#### Improving Code Quality

#### Making a Move Distance My Block (Move\_Inches)

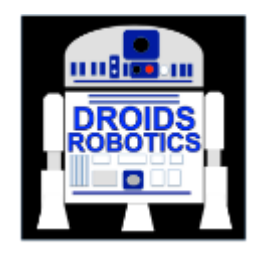

#### By Droids Robotics

# Why is a Move Distance My Block a good idea

- Built-in move blocks will not take inputs (values) in centimeters or inches.
- Much easier to measure distance with a ruler than degrees or rotations.
- If you change your robot design to have bigger or smaller wheels late in the season you don't have to re-measure every movement of your robot
  - Instead of changing distances in every single program you wrote, just go into your cool Move Distance Block and change the value for how many inches/cm one motor rotation would take.

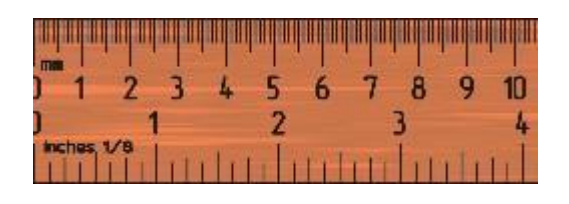

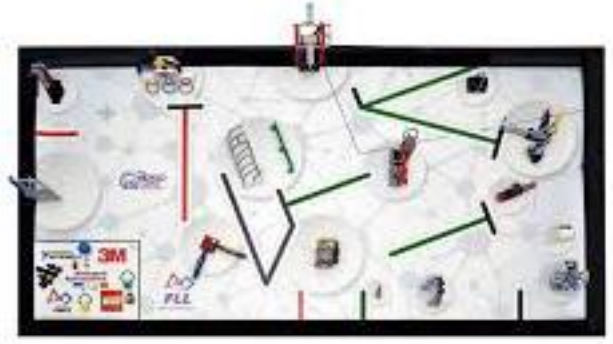

### Making My Blocks

- During our workshop we showed how to make a My Block with Inputs using the EV3 Software
- Please view our Intermediate EV3Lessons.com lesson on making My Blocks for detailed instructions: <u>PPTX</u>, <u>PDF</u>

#### PHASE 1: MEASURE WHEELS

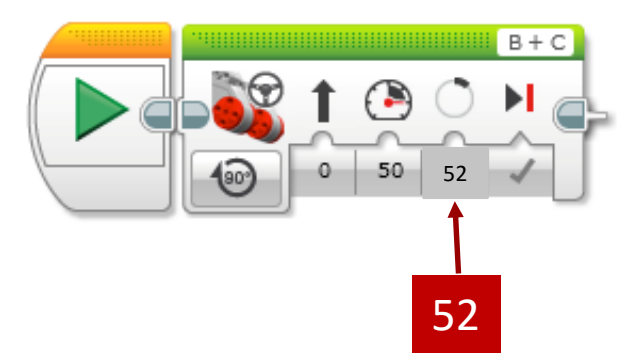

EV3 Base Kit Wheel = 56mm diameter ÷ 25.4 (mm/inch) = 2.2 inch

2.2 inches  $\times \pi$  = 6.93 inches in each rotation

360 degrees ÷ 6.93 inches = 52 degrees/inch

#### PHASE 2: Math Blocks

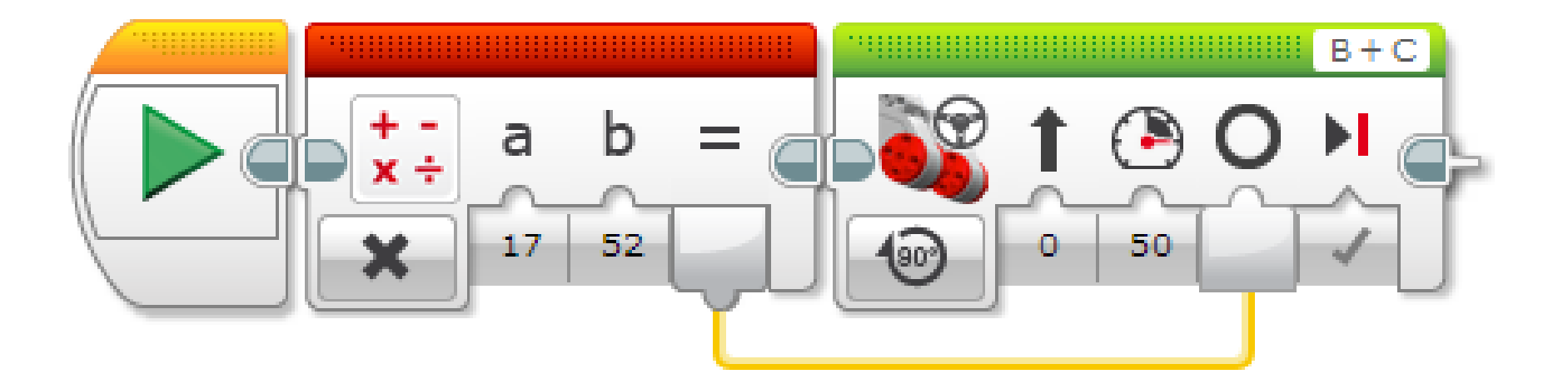

#### Connecting Wires in Move Inches

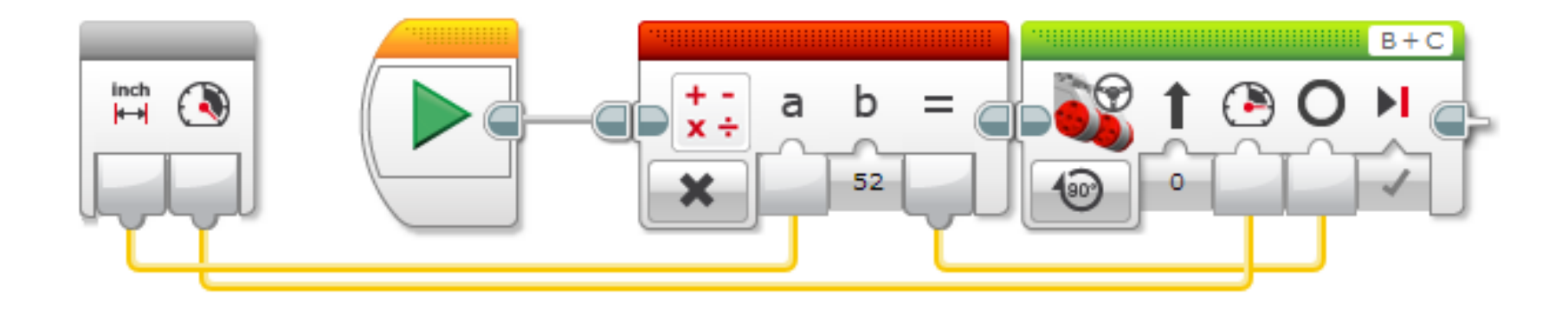

#### PHASE 3: COMPLETED Move Inches MYBLOCK

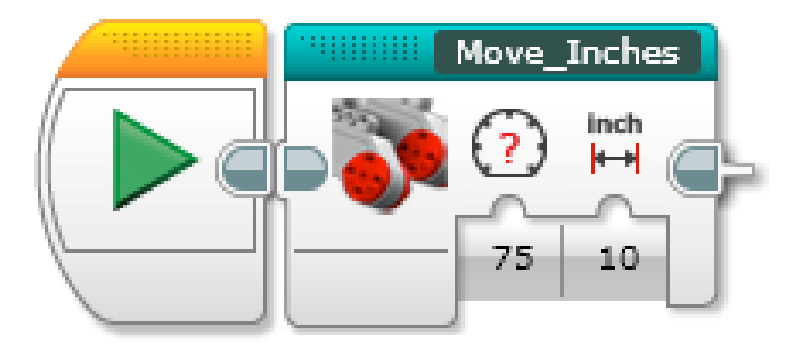

- You can find the completed block in the blue tab at the bottom
- ↗ You can double click on the block to view/edit its details

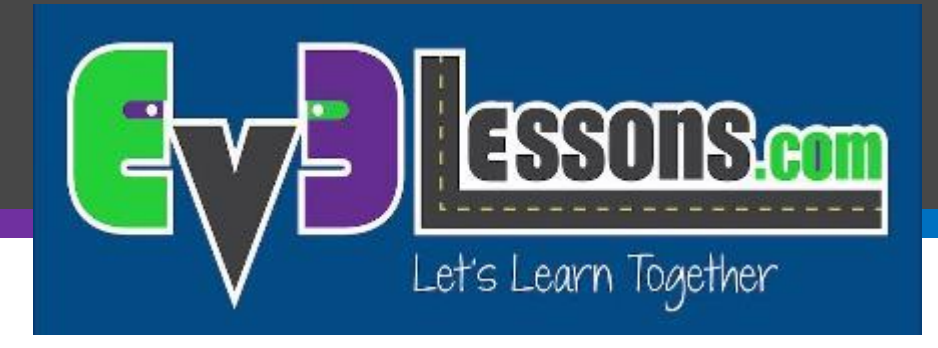

#### Improving Robot Reliability in FLL

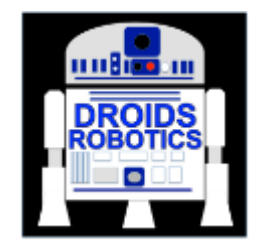

**By Droids Robotics** 

#### Common Sources of Problems in FLL

| Problem                                                      | Impact                                                                             |  |
|--------------------------------------------------------------|------------------------------------------------------------------------------------|--|
| Alignment in base varies from run to run                     | Each run is different and missions sometimes work.                                 |  |
| Robots don't travel straight or turn exactly the same amount | It is hard to predict the robot location exactly.                                  |  |
| Errors accumulate as you travel                              | Missions far from base fail often. It is hard to do many missions on the same run. |  |

#### Starting Points in Base are Critical

- FLL teams need to figure out where to start in base
  - Jigs: a LEGO ruler/wall that your robot can align against them in base
  - Same start each time: pick one spot and start there no matter what the mission for easy starts
  - Tick marks: Use the inch marks to pick a starting spot for each run
  - Words: Base has words. If you aren't near an inch mark, pick a word or letter to start on.
- Even better, try to find a way to align the robot using other techniques

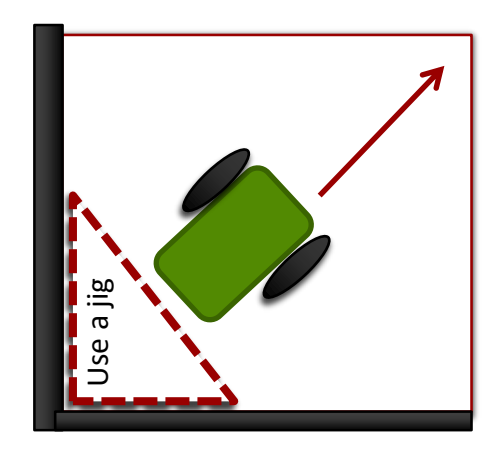

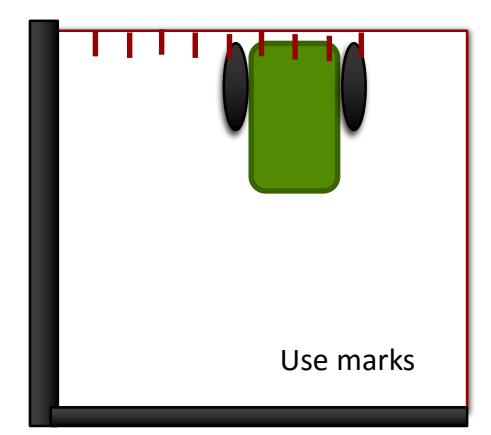

#### Robot Doesn't Travel Straight & Errors Accumulate Over Time

- By the time you get to the far side of the table, you are no longer in the right position
- Solution: Repeat alignment techniques multiple times in a run for better reliability (see next slide)

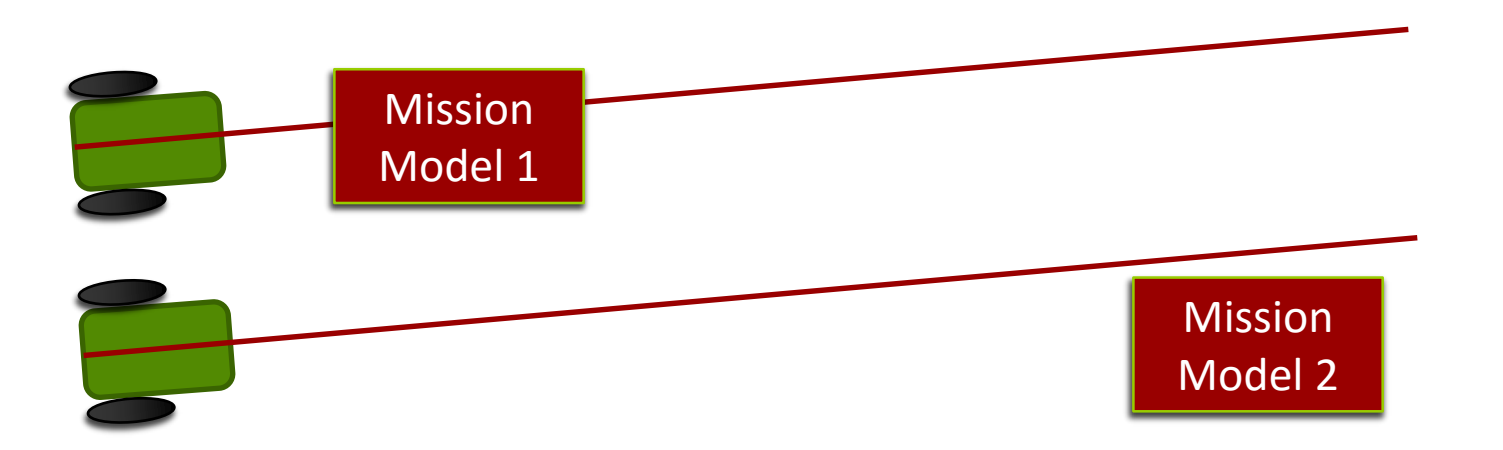

#### Navigation on the Trash Trek Mat

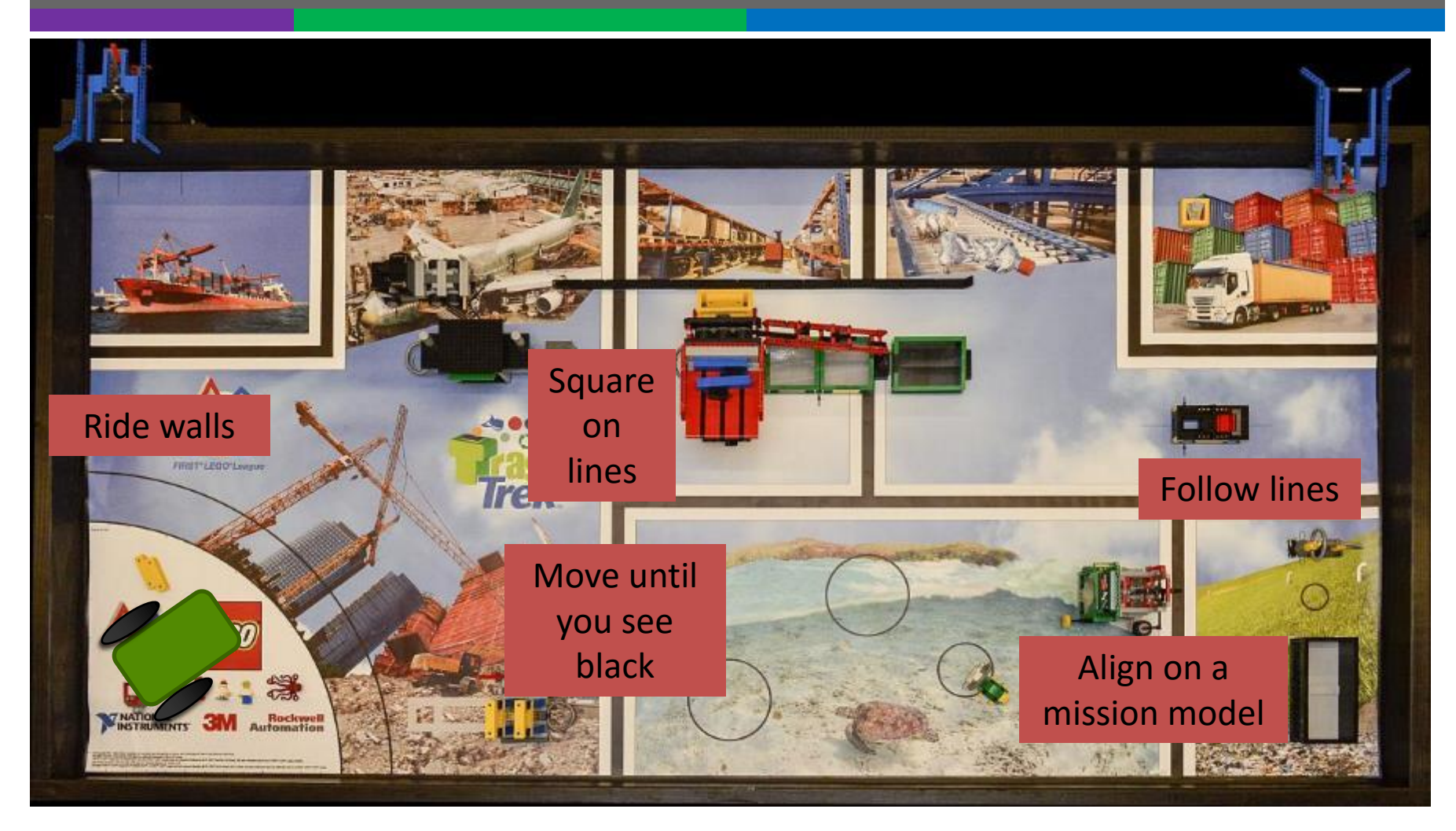

© 2015 EV3Lessons.com, Last edit 9/5/2015

#### Other Factors in Reliability

#### Battery level

- If you program your robot when the battery level is low, it won't run the same when fully charged
  - Motors behave differently with low battery
- Using sensors makes you not as dependent on battery

#### Motors and sensors don't always match

- Some teams test motors, sensors and wheels to make sure that they match
- You will never get a perfect match so we recommend use other techniques and accept that they will be different

# INTERMEDIATE EV3 PROGRAMMING LESSON

#### Parallel Beams for Squaring on Lines

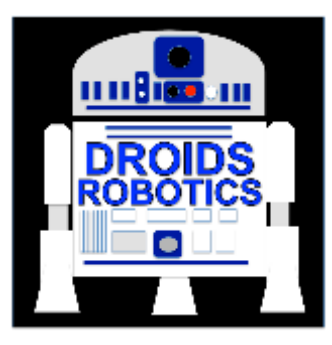

#### **By Droids Robotics**

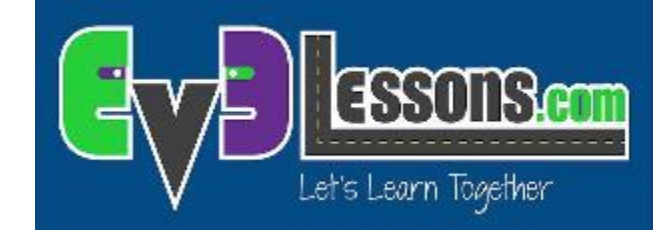

© 2015 EV3Lessons.com, Last edit 9/5/2015

#### What are Parallel Beams?

Parallel beams allow you to run two or more blocks at the same time.

In First Lego League, they are mostly often used when you have one of more attachment arms connected to motors and you want to turn these arms while the robot is moving to complete a mission

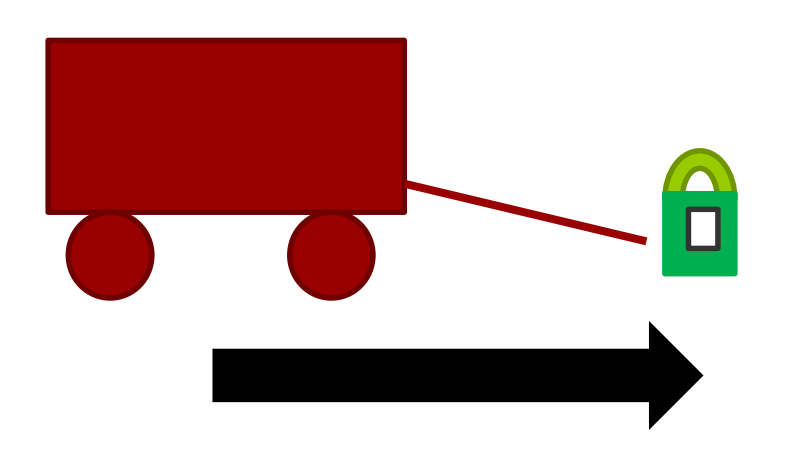

Robot lifting up hoops and driving forward.

#### How Do I Make a Parallel Beam?

To create a parallel beam click and drag on the bump on the right center of any block and release once you hover over the inverted bump on the left center side on a block. Note: Blocks before the split will run one at a time. After the split blocks on the two "beams" will run at the same time

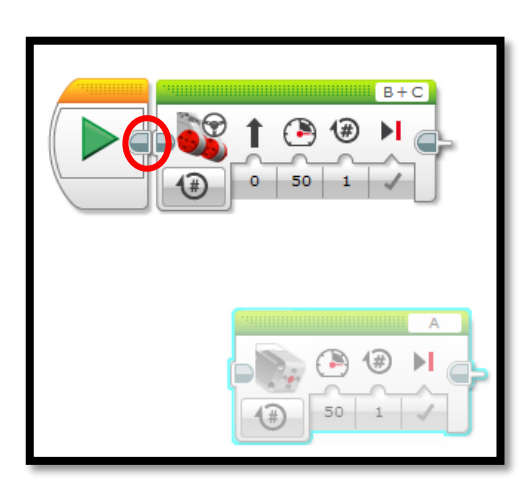

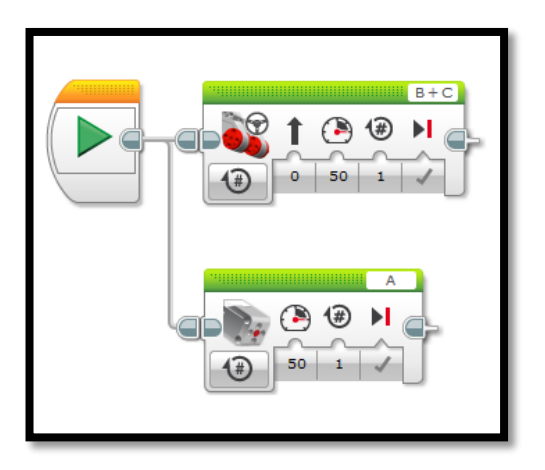

#### Want to learn more?

To learn about Parallel Beams and their limitations/uses, please visit the Intermediate EV3Lessons.com on Parallel Beams.

# ADVANCED EV3 PROGRAMMING LESSON

## Squaring or Aligning on a Line

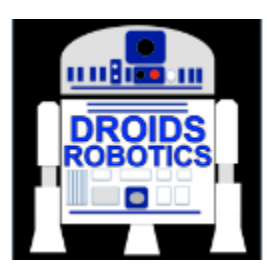

By Droids Robotics

Let's Learn Together

© 2015 EV3Lessons.com, Last edit 9/5/2015

#### What is Squaring?

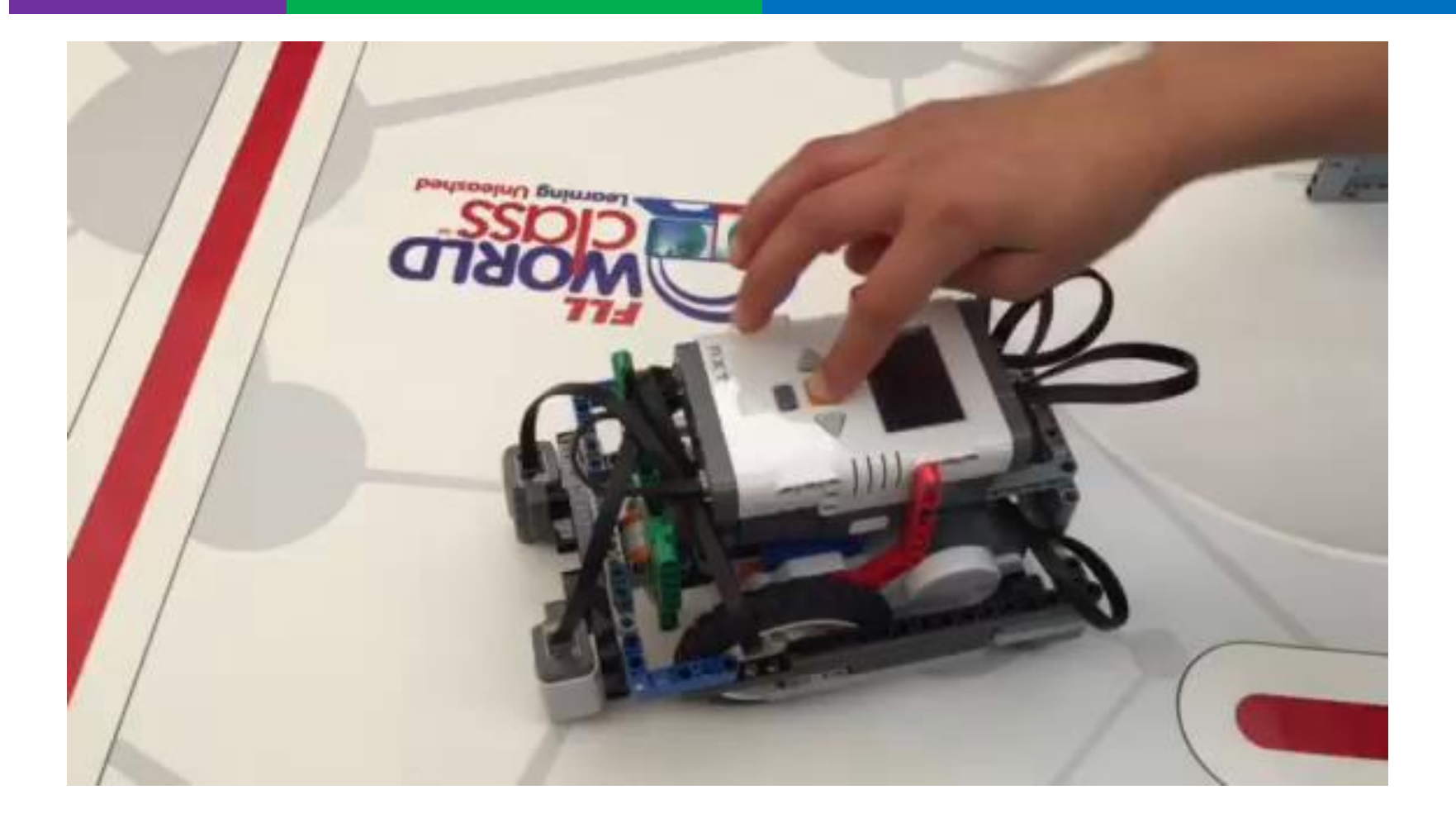

#### Moving Each Motor Independently

- Move Steering lets you control both motors at the same time
- What if you want to move or stop one motor at a time?
  - Use the Large Motor Block

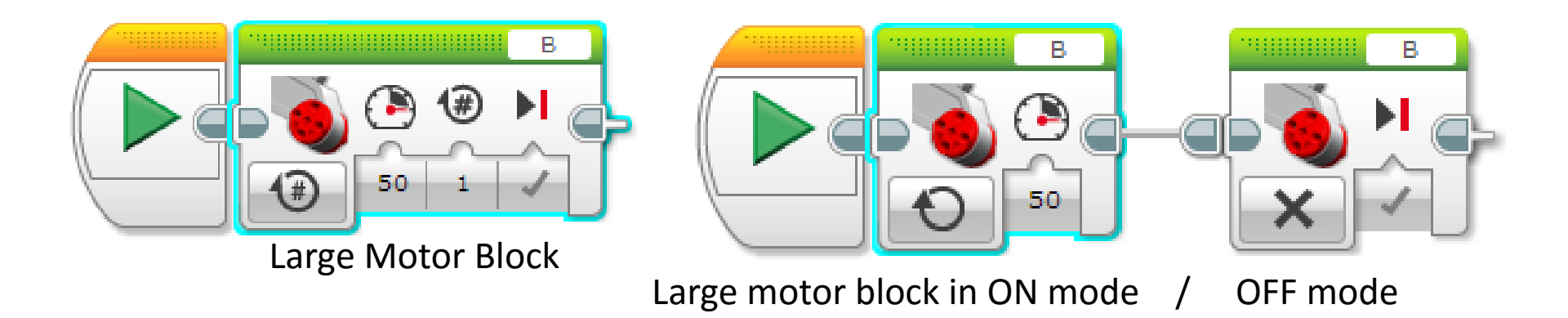

## Challenge

Challenge: Make the robot straighten out (align/square off)

Pseudocode:

- 1. Start both motors
- 2. Stop one motor when the sensor on the corresponding side sees the line
- 3. Stop moving the second motor when the sensor on that side sees the line

Hints: Use a Large Motor Block, Use Parallel Beams

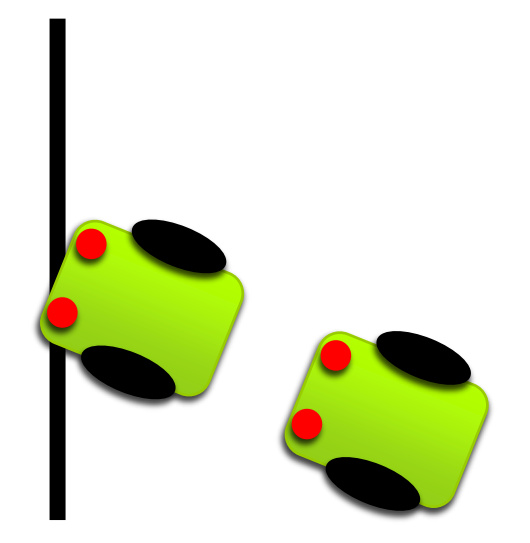

#### Solution: Align On Line

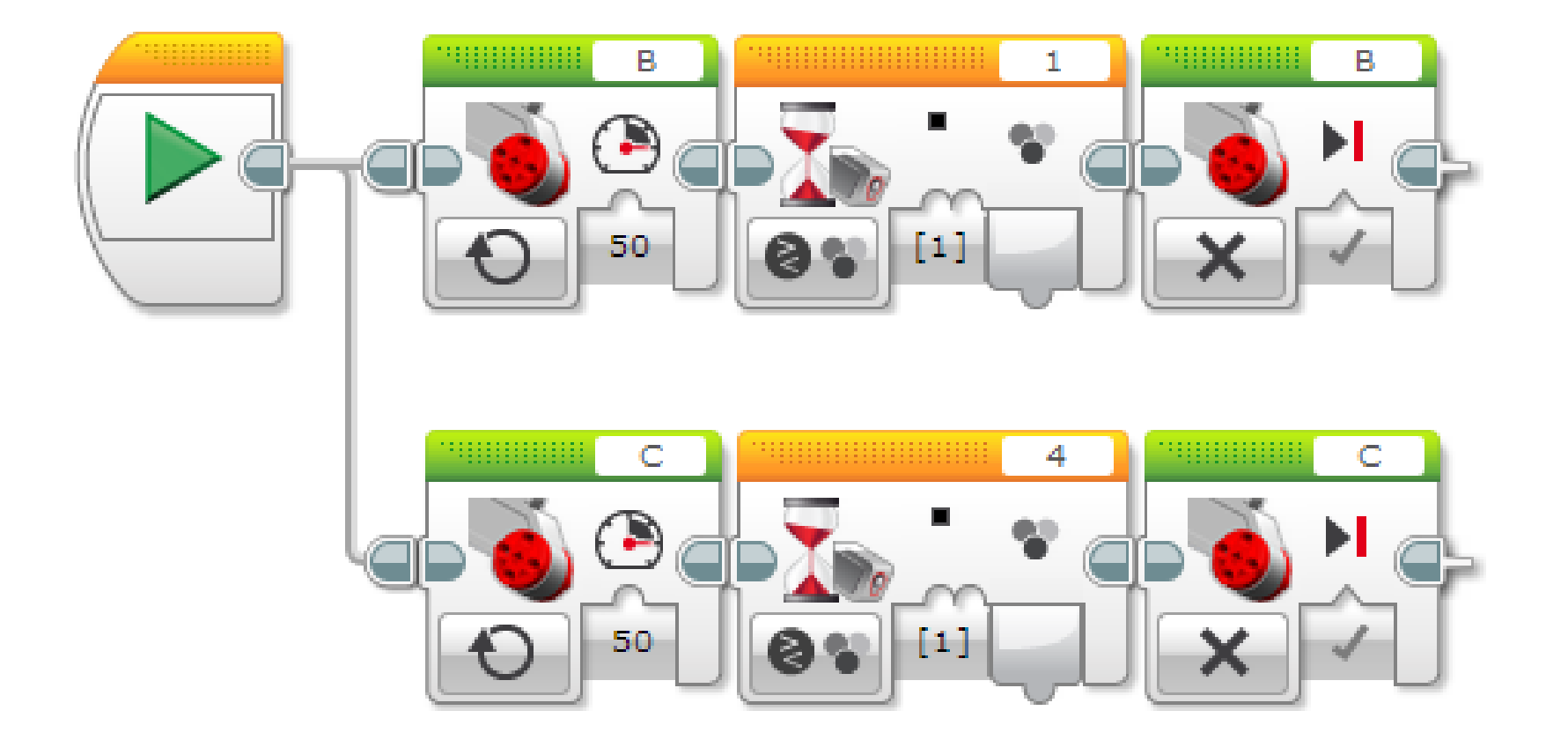

### Repeating a Technique

- What do you notice about the solution we just presented?
  - The robot isn't quite straight (aligned) at the end of it.
  - Both color sensors are on the line, but the robot stops at an angle.
- Challenge Continued: Think about how you can improve this code so that the robot ends straighter
  - Hint: Can you repeat the last process by looking for **white**?
  - This assumes that the line we were straightening out on has white on both sides.

# Synchronization errors with parallel beams

- When you have two or more beams you do not know when each beam will finish.
- If you wanted to move after the align finishes you might try to add a move block at the end of one of the beams.
  - Note: This will not work because EV3 code will play your move block without waiting for the other beam to finish.
  - Solution: You need to synchronize your beams. To learn more about synchronization and solutions go to the Advanced EV3Lessons.com Lesson on Sync Beams: <u>PPTX</u>, <u>PDF</u>, <u>EV3 Code</u>
- In this Workshop, we solved the problem of synchronization by making a My Block out of the align code.
  - My Blocks always wait for both beams to finish before exiting
  - You will have 2 inputs: Color and Power

#### Step 2: My Block With Dual Stage Fix

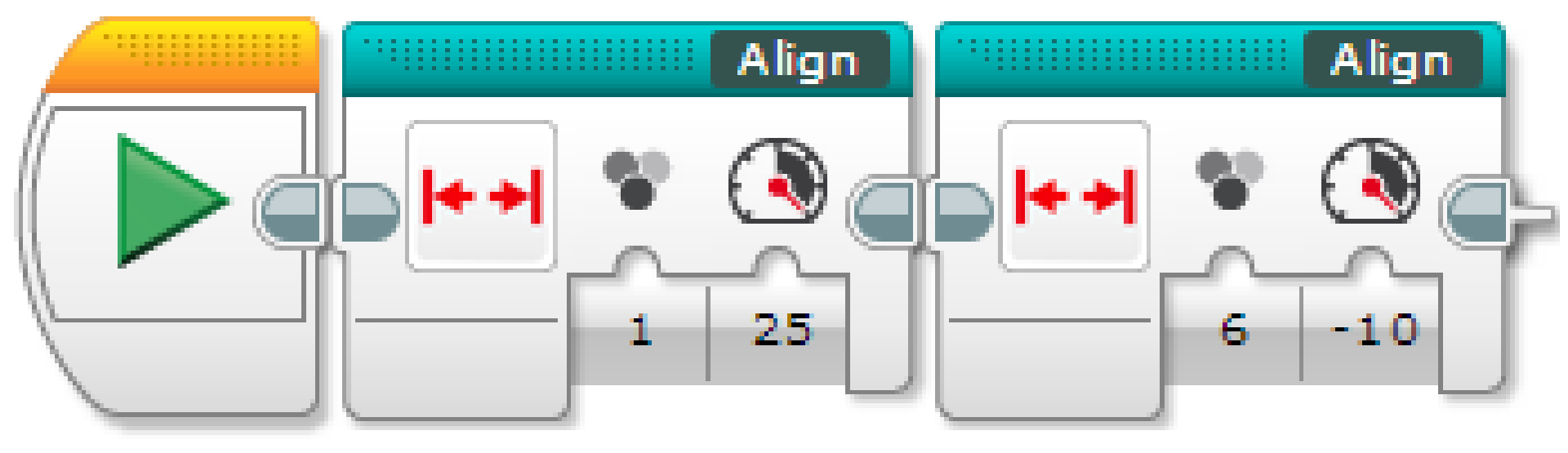

# INTERMEDIATE EV3 PROGRAMMING LESSON

# Calibrating Color Sensors for better line followers

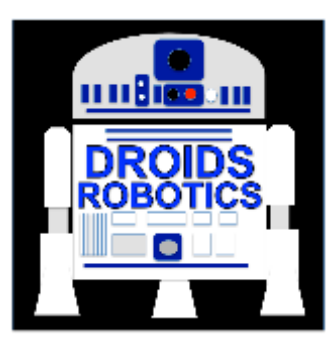

#### **By Droids Robotics**

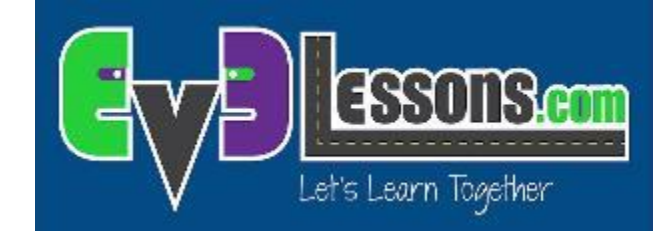

#### Why Calibrate?

- When you use your EV3 Color Sensor in Light Sensor Mode (e.g., reflected light mode), you should calibrate it
- Calibration means "teaching" the sensor what is "Black" and what is "White"
  - This makes White read as 100 and Black read as 0
- Run your Calibrate Program whenever light or table conditions change
- If you are in First Lego League, it is probably a good idea to run it before you start a table run where you use your EV3 Sensors in Light Mode
- If you have 2 Color Sensors, the same calibration will apply to BOTH sensors. You don't have to make a different calibration program for each color sensor. Make it using 1 sensor on one of the ports and the values will apply to both.
  - If you have sensors that are very different from each other, you will need to write your own custom calibration.

#### Color Sensor Block: Calibrate Mode

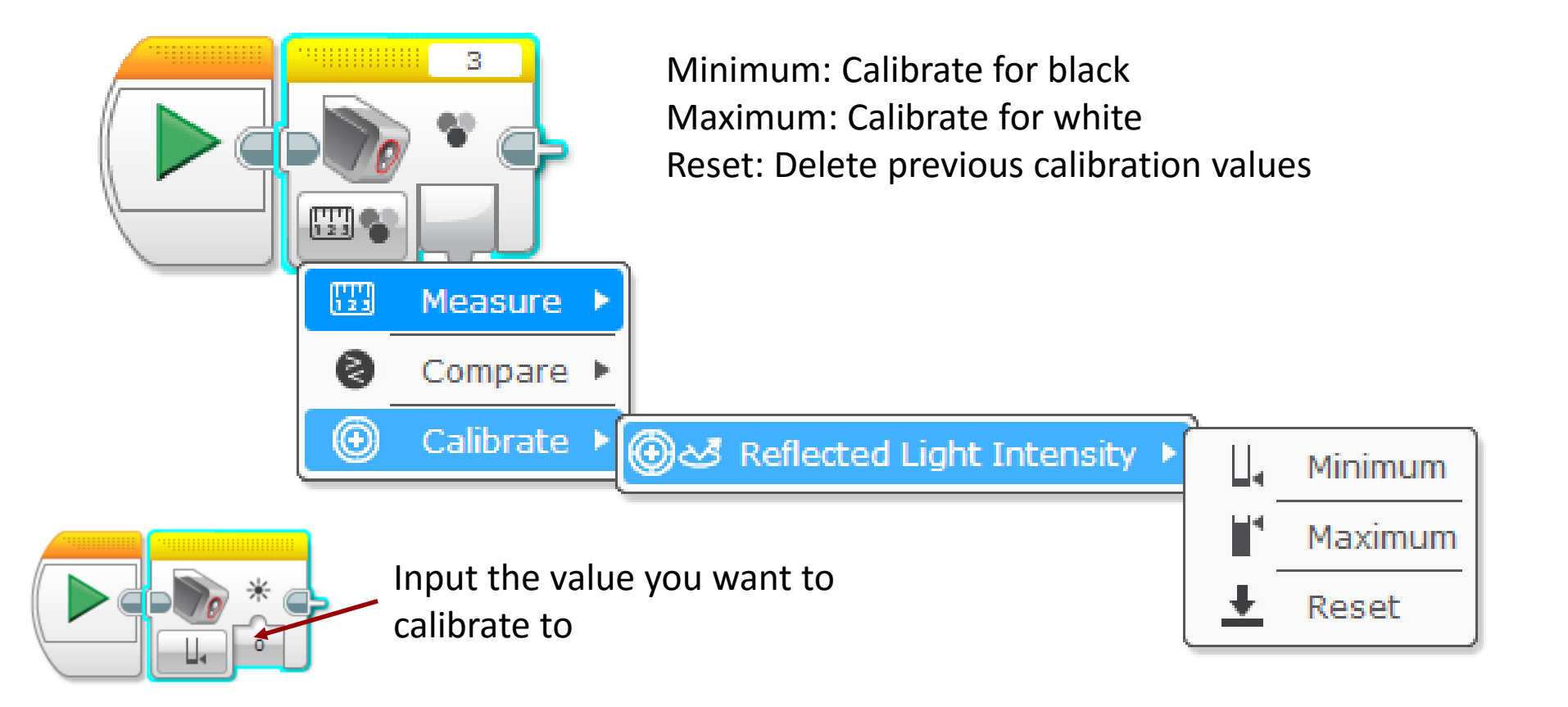

#### Steps/Pseudocode for Calibration

Challenge: Write a program that will calibrate your EV3 Color Sensors for black and white.

Pseudocode:

- Reset the existing calibration values
- Display that the user should place the robot on "black" and press ok
- Wait for button press
- Read the Color Sensor Block in Light mode and save it to the Color Sensor Block in Calibrate mode.
- Repeat above three steps for calibrating "white".

#### Calibrate Program Solution

The goal of this program is to teach the robot what black and white values should read. At the end of this program, the color sensor (in light mode) should read arount 100 on white and 0 on black.

Note 1: This program is set to use sensor 3. Note 2: If you use two color sensors the calibration values for one sensor will be used for the other also.

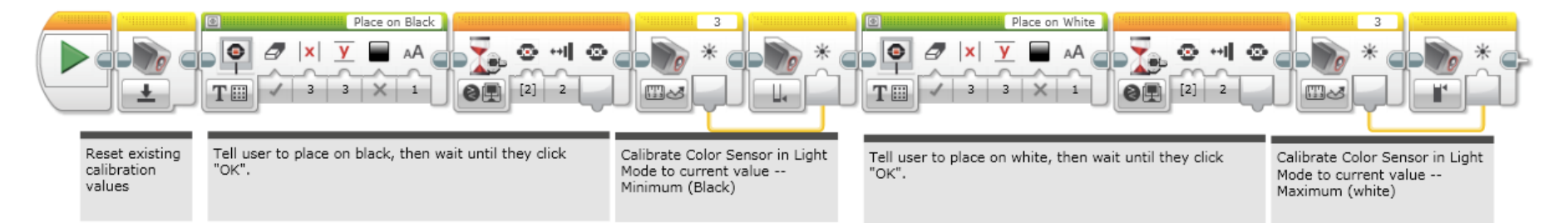

- When you run the above Calibrate Program, you will be asked to place the robot on a BLACK section of the mat and then hit center EV3 button.
- Then you will be asked to place the robot on WHITE and hit center EV3 button.

# ADVANCED EV3 PROGRAMMING LESSON

# **Proportional Line Follower**

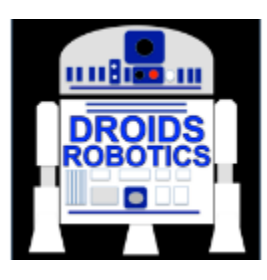

By Droids Robotics

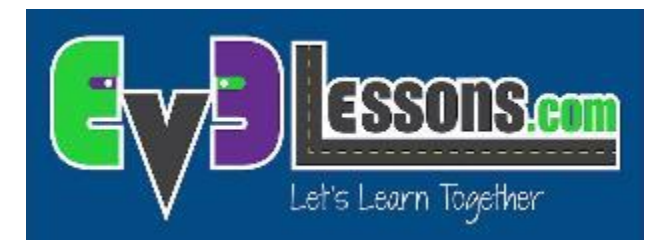

© 2015 EV3Lessons.com, Last edit 9/5/2015

#### Learn and Discuss Proportional Control

- On our team, we discuss "proportional" as a game.
- Blindfold one teammate. He or She has to get across the room as quickly as they can and stop exactly on a line drawn on the ground (use masking tape to draw a line on the floor).
- The rest of the team has to give the commands.
- When your teammate is far away, the blindfolded person must move fast and take big steps. But as he gets closer to the line, if he keeps running, he will overshoot. So, you have to tell the blindfolded teammate to go slower and take smaller steps.
- You have to program the robot in the same way!

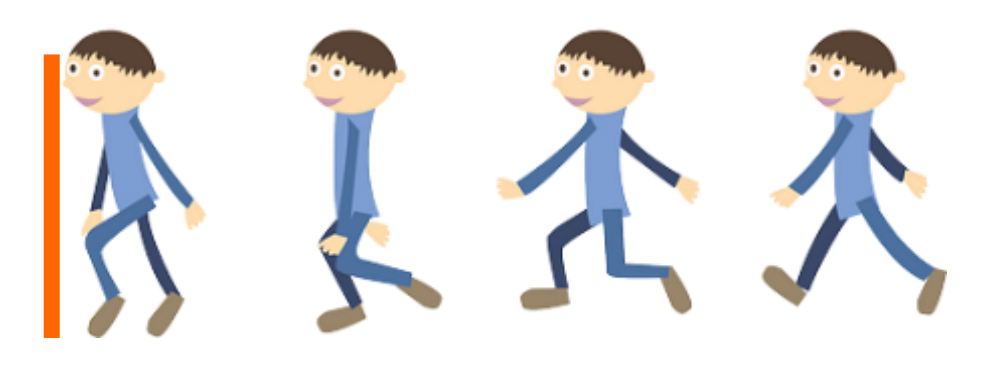

#### Why Proportional Control?

- What does proportional mean?
  - The robot moves proportionally moving more or less based on how far the robot is from the target distance
  - For a line follower, the robot may make a sharper turn if it is further away from the line
- Proportional Control can be more accurate and faster

#### What Proportional Control Looks Like

- The Pseudocode for every proportional control program consists of two stages:
  - **1.** Computing an error  $\rightarrow$  how far is the robot from a target
  - 2. Making a correction → make the robot take an action that is proportional to the error (this is why it is called proportional control). You must multiply the error by a scaling factor to determine the correction.

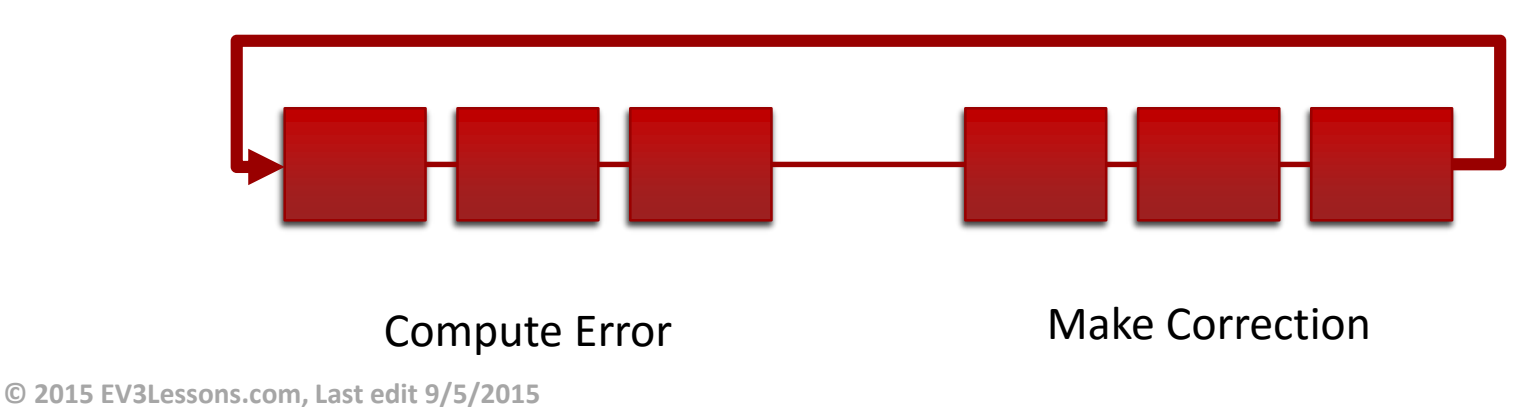

#### How Far Is the Robot From The Line?

- Reflected light sensor readings show how "dark" the measured area is on average
- Calibrated readings should range from 100 (on just white) to 0 (on just black)
  Light Sensor Measured Area:

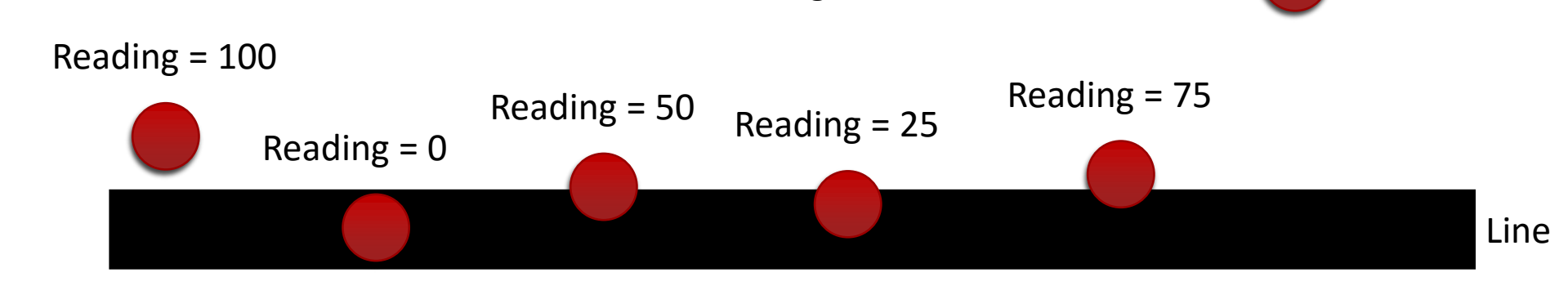

#### Line Following

- **Computing an error**  $\rightarrow$  how far is the robot from a target
  - **7** Robots follow the edge of line  $\rightarrow$  target should be a sensor reading of 50
  - Error should indicate how far the sensor's value is from a reading of 50
- ➤ Making a correction → make the robot take an action that is proportional to the error. You must multiply the error by a scaling factor to determine the correction.
  - **7** To follow a line a robot must turn towards the edge of the line
  - The robot must turn more sharply if it is far from a line
  - How do you do this: You must adjust steering input on move block

#### Pseudocode

| Application      | Objective                                | Error                                                                                             | Correction                                                |
|------------------|------------------------------------------|---------------------------------------------------------------------------------------------------|-----------------------------------------------------------|
| Line<br>Follower | Stay on the edge<br>of the line          | How far are our light<br>readings from those at<br>line edge<br>(current_light –<br>target_light) | Turn sharper<br>(steering) based on<br>distance from line |
| Gyro Turn        | Turn to a target<br>angle                | How many degrees are we from target turn                                                          | Turn faster based on degrees remaining                    |
| Dog<br>Follower  | Get to a target<br>distance from<br>wall | How many inches from<br>target location<br>(current_distance –<br>target_distance)                | Move faster based<br>on distance                          |

#### Gyro Turn and Dog Follower are in the Advanced EV3Lessons.com lesson on Proportional Control

© 2015 EV3Lessons.com, Last edit 9/5/2015

#### Challenge: Proportional Line Follower

Challenge: Can you write a proportional line follower that changes the angle of the turn depending on how far away from the line the robot is?

Pseudocode:

- 1. Reset the Rotation sensor (Only required for line following for a total distance)
- Compute the error = Distance from line = (Light sensor reading Target Reading)
- 3. Scale the error to determine a correction amount. Adjust your scaling factor to make you robot follow the line more smoothly.
- 4. Use the Correction value (computed in Step 3) to adjust the robot's turn (steering) towards the line.

#### Solution: Proportional Line Follower

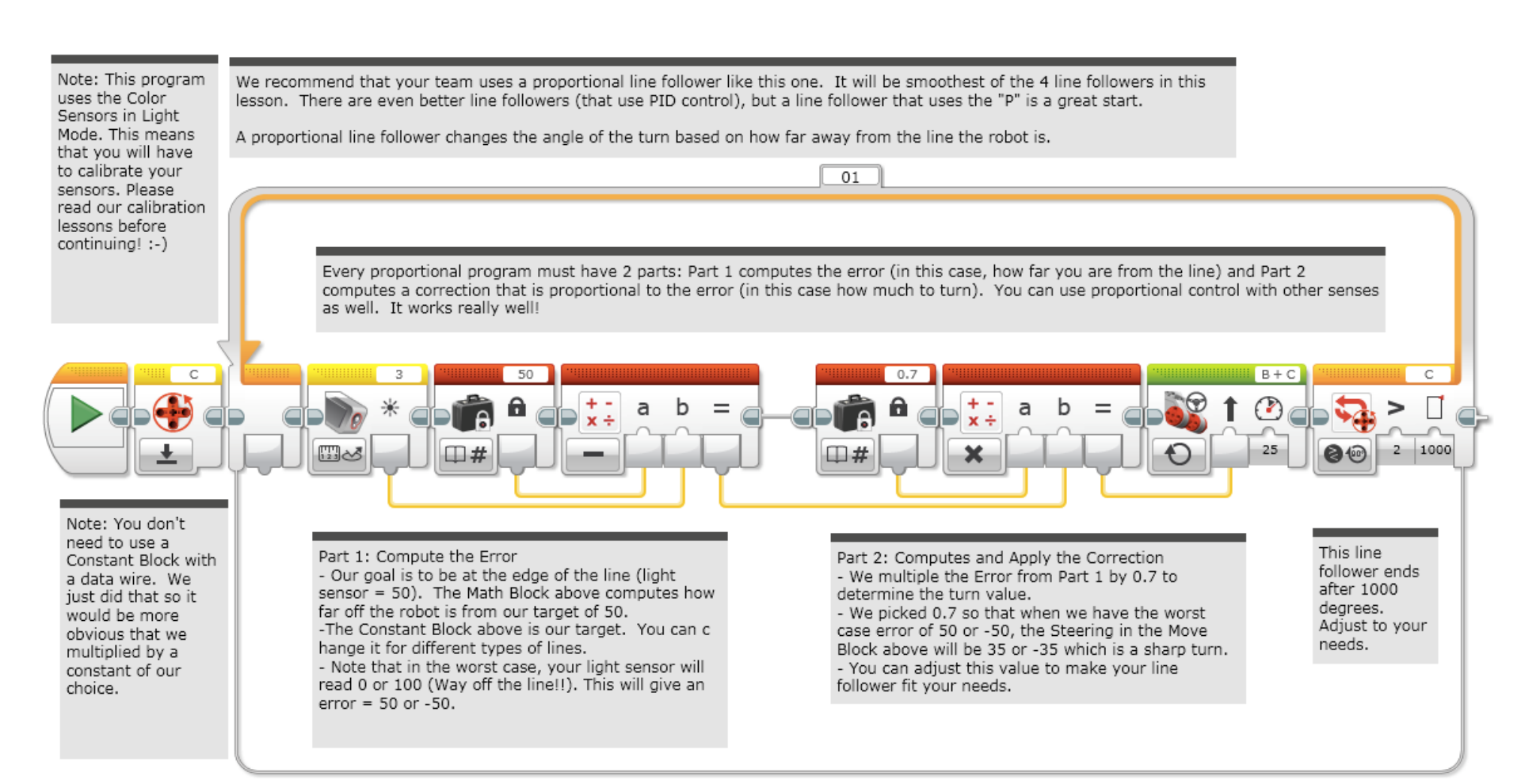

#### Credits

- This tutorial was created by Sanjay Seshan and Arvind Seshan from Droids Robotics.
  - Author's Email: team@droidsrobotics.org
- More lessons at www.ev3lessons.com

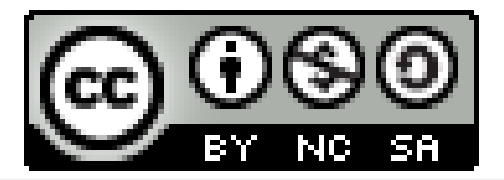

This work is licensed under a <u>Creative Commons Attribution-</u> <u>NonCommercial-ShareAlike 4.0 International License</u>.